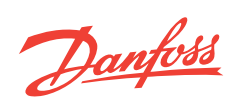

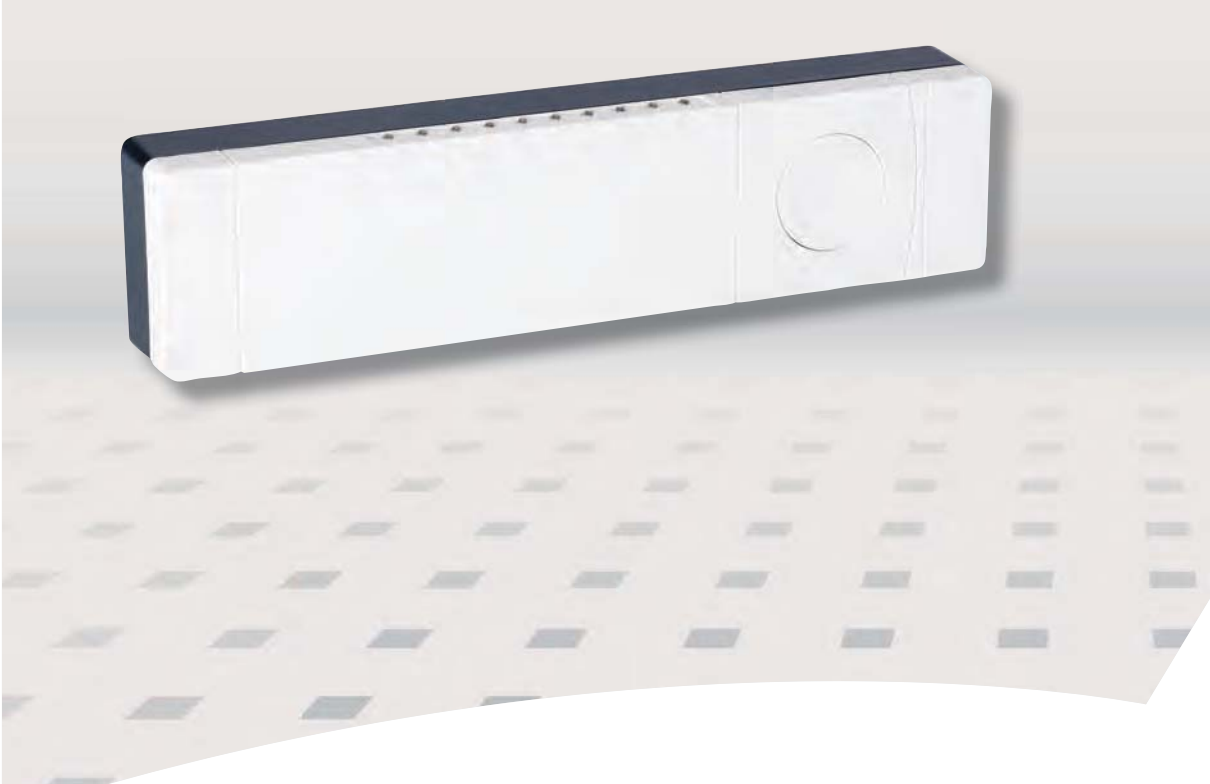

# Danfoss Link<sup>™</sup> HC Hydronic Controller Ghid Instalare

<u>Danfoss</u>

## Cuprins

| Introducere                                       |                                                     |
|---------------------------------------------------|-----------------------------------------------------|
| Montaj                                            | 1: Montaj pe perete                                 |
| Conectare                                         | 1: Conectarea servomoarelor                         |
| Configurare                                       | 1: Adăugarea Danfoss Link <sup>™</sup> HC la sistem |
| Defecțiuni<br>Specificații teh<br>Instrucțiuni de |                                                     |

Danfoss

#### Introducere

Danfoss Link<sup>™</sup> este un sistem de control wireless pentru o varietate de sisteme de încălzire.

Danfoss Link<sup>™</sup> HC (Hydronic Controller) este parte a acestui sistem, permiţând controlul wireless al colectoarelor pentru încălzirea/răcirea circuitului de apă.

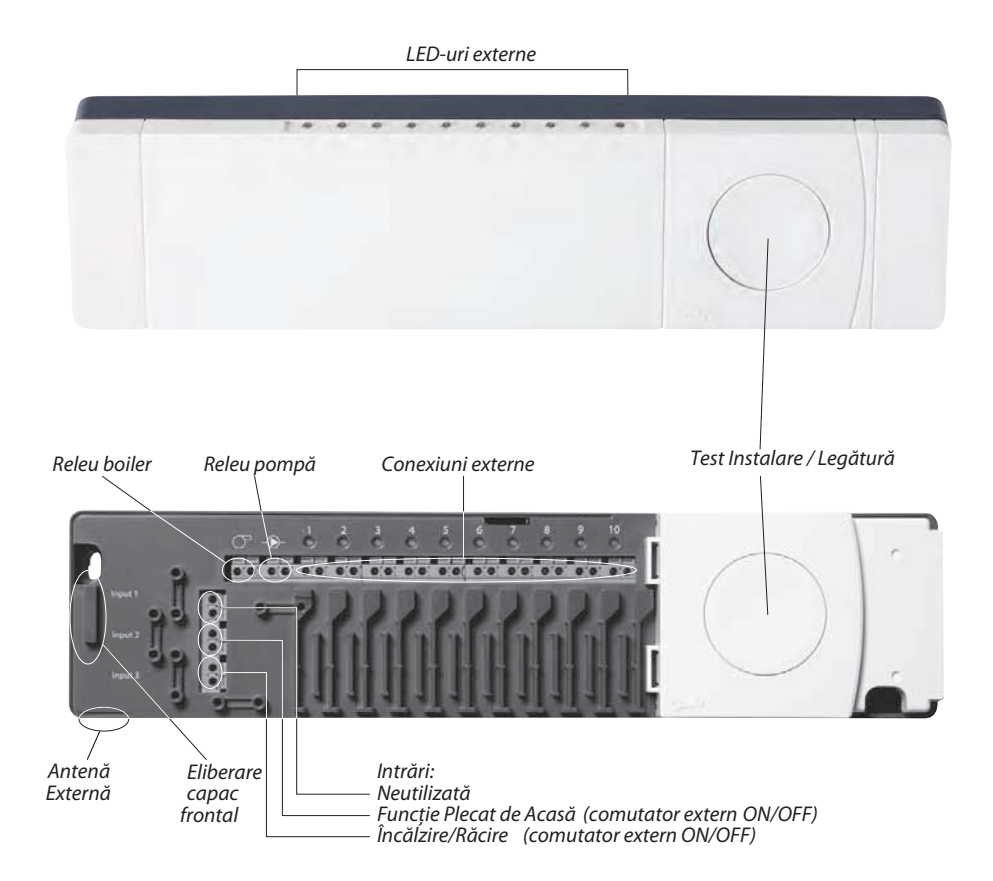

### Montaj

Danfoss Link™ HC trebuie montat totdeauna cu latura lungă pe orizontală și cu partea cu comenzi vertical .

#### 1: Montaj pe perete

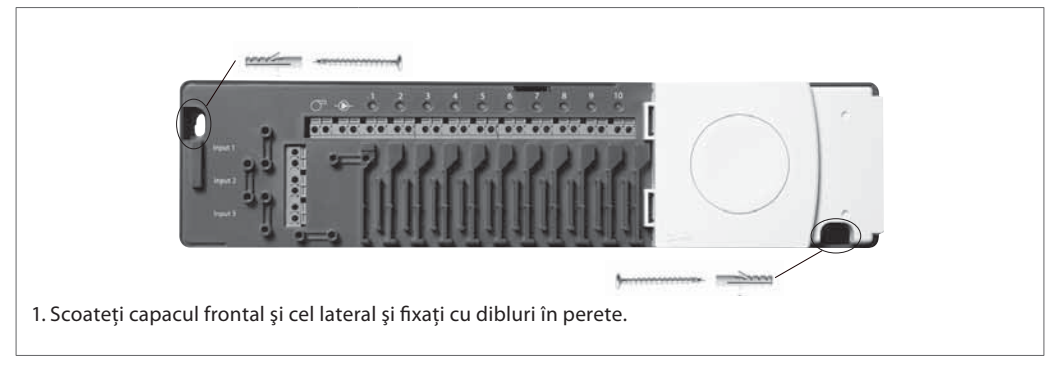

#### 2: Montaj pe șine DIN

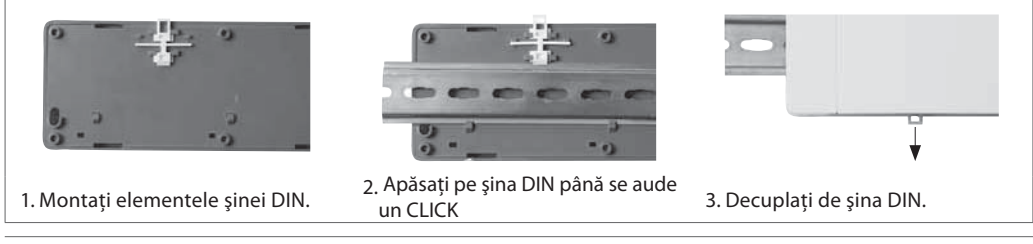

### Conectare

Asigurați-vă că toate conexiunile electrice la Danfoss Link™ HC sunt făcute înainte de conectarea la sursa de tensiune de 230 V c.a

#### 1: Conectarea servomotoarelor (24 V)

Dacă se instalează sevomotoare de tip NÎ (normal închis) pentru reglajul de tip ON/OFF, nu mai este necesară nici o configurare.

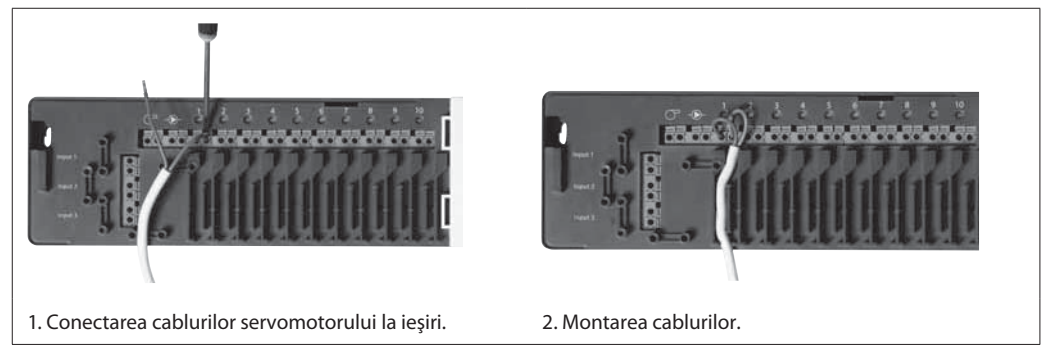

#### 2: Conectarea pompei și a comenzilor boilerului

Releele pentru pompă și boiler sunt contacte fără tensiune de comandă și astfel nu pot fi folosite ca sursă directă de tensiune. Valorile maxime sunt 230 V, 8 (2) A.

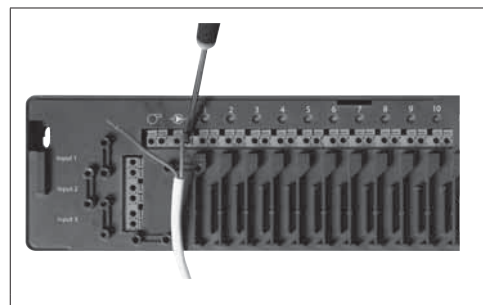

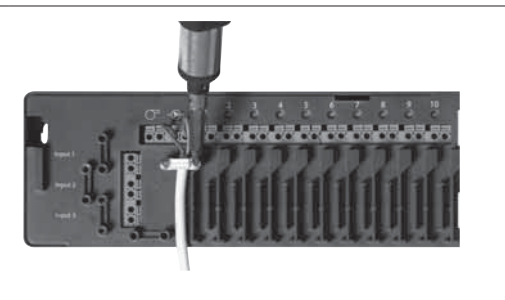

- 1. Conectarea conductorilor pentru pompă și comenzile boilerului la ieșirile corespunzătoare.
- 2. Montarea cablurilor.

#### 3: Conectarea funcției Plecat de Acasă

Funcția Plecat de acasă, asigură setarea temperaturii de 15°C pentru toate termostatele de cameră dar poate fi schimbat cu Danfoss Link™ CC.

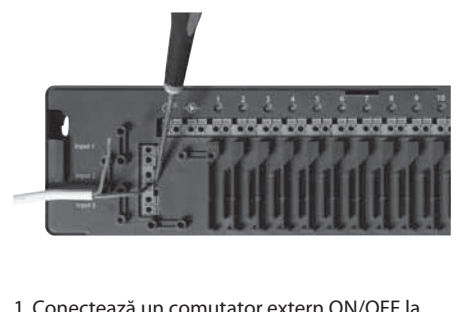

 Conectează un comutator extern ON/OFF la terminalele funcției Plecat de Acasă .
 Când comutatorul este închis (ON) sistemul va ignora setările termostatelor de cameră şi le va seta pe 15°C.

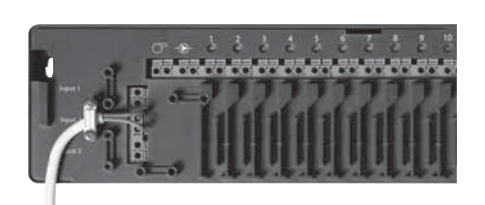

2. Montarea cablurilor.

RO

#### Conectare

#### 4: Conectarea pentru Încălzire & Răcire

Când sistemul este în mod răcire, ieșirea servomotorului va fi activată (ON pentru servomotoarele normal închis / și OFF pentru servomotoarele normal deschis) când temperatura într-o cameră depășește valoarea setată. Când sistemul este setat în modul răcire, o funcție de alarmă independentă pentru punctul de rouă trebuie instalată.

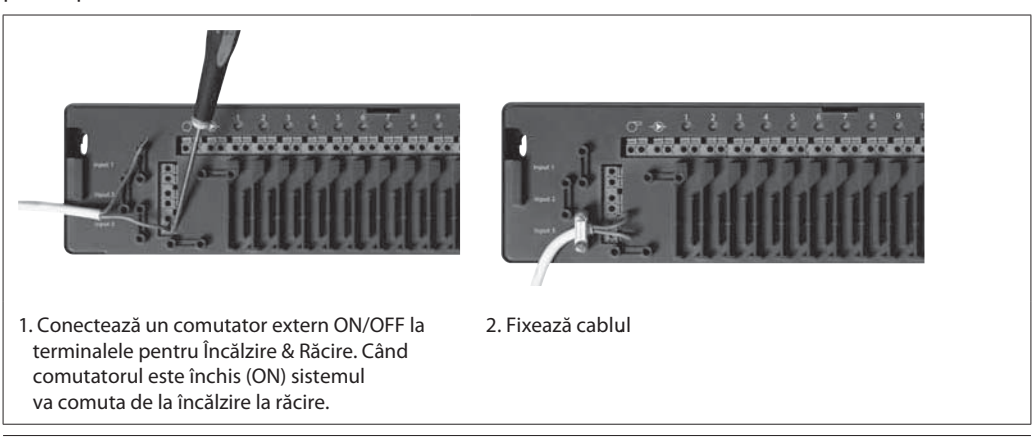

#### 5: Sursa de alimentare

Când comenzile servomotoarelor, pompei și boilerului ca și alte intrări sunt instalate, conectați ștecherul la priza de alimentare cu tensiunea de 230 V.

Dacă ștecherul de alimentare este scos din priză în timpul instalării, asigurați-vă că conexiunile au fost făcute conform cu legea/legislația existente.

#### 6: Schema de conexiuni electrice

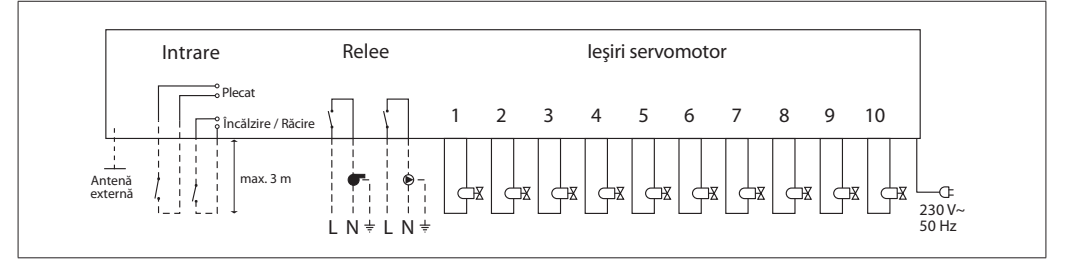

#### 7: Antena externă

Antena externă este instalată ca un comutator acolo unde nu este posibilă transmisia, prin clădiri mari, construcții grele sau bariere metalice, dacă de exemplu Danfoss Link™ HC este plasată într-un dulap/cutie metalice.

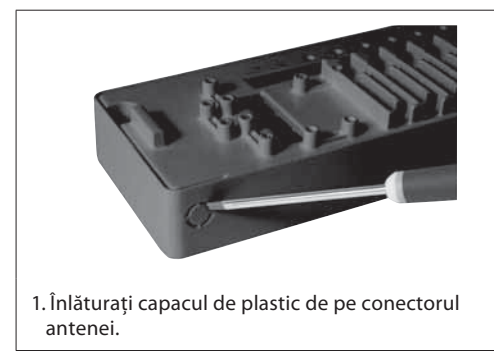

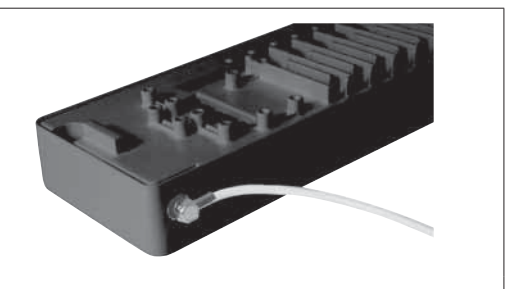

2. Conectează antena externă și plasați-o de cealaltă parte a barierei de transmisie.

Danfoss

## Configurare

#### 1: Adăugarea Danfoss Link™ HC la sistem

Adăugarea Danfoss Link<sup>™</sup> HC la un sistem se face de la consola centrală Danfoss Link<sup>™</sup> CC Central Controller. Pentru informații suplimentare vezi Danfoss Link<sup>™</sup> CC - Manualul de Instrucțiuni: **Configurația 7: Adăugarea de dispozitive noi.** 

Rooms and Devices

Manage rooms and devices here.

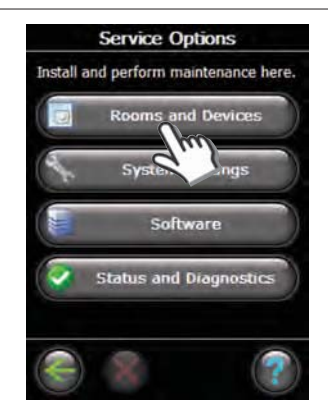

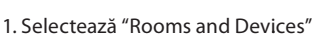

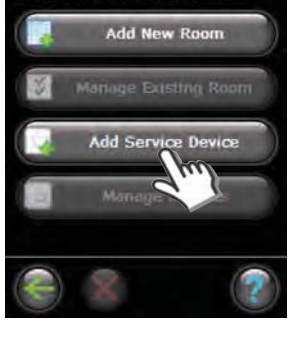

2. Selectează "Add Service Device"

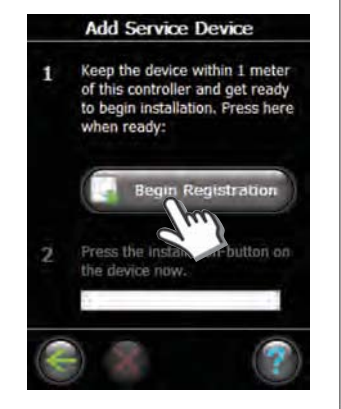

3. Selectează "Begin Registration"

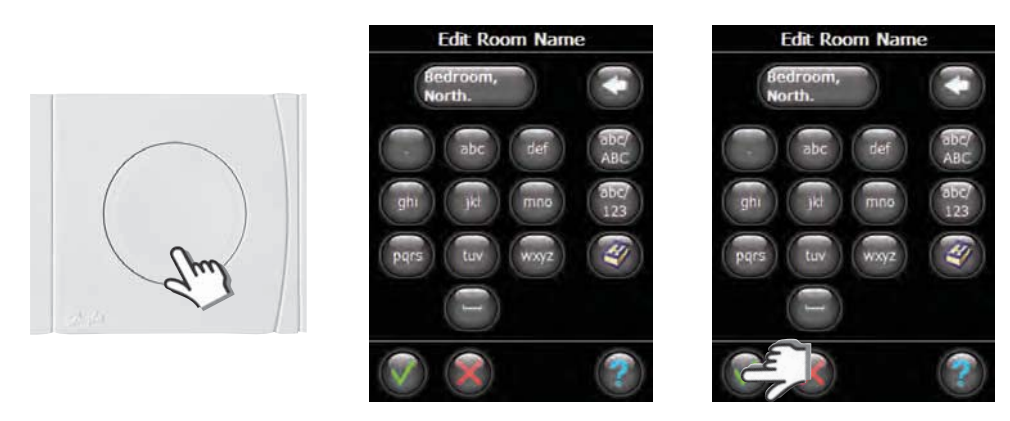

6. Teminați apăsând "OK/Return".

#### 2: Configurează Danfoss Link™ HC

4. Selectează Install / Link Test cu HC. 5. Dacă doriți tastați numele

Configurarea Danfoss Link<sup>™</sup> HC într-un sistem este făcută de la consola centrală Danfoss Link<sup>™</sup> CC Central Controller. Pentru informații suplimentare, consultați Danfoss Link<sup>™</sup> CC Manual de Instrucțiuni: **Configurația 7: Adăugarea de dispozitive noi.** 

camerei cu trei litere.

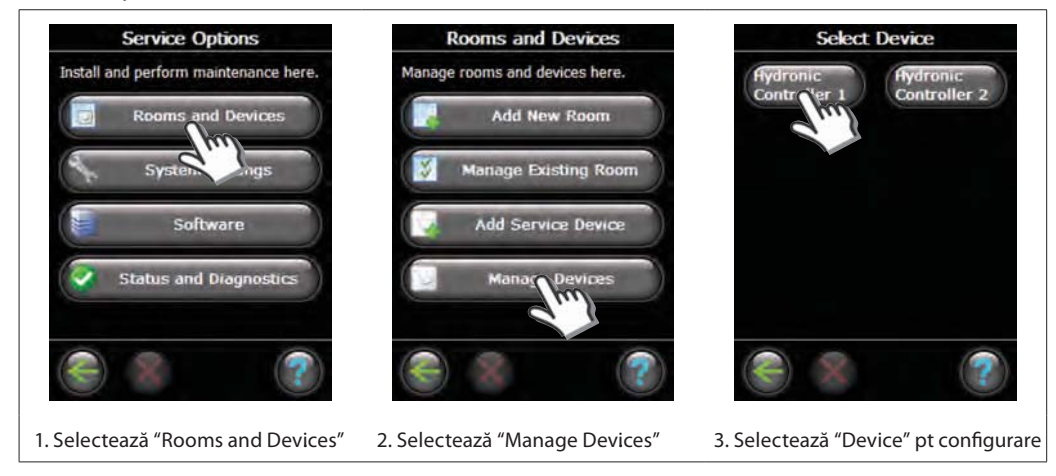

Danfoss

### Configurare

#### 2a: Configurare ieşiri

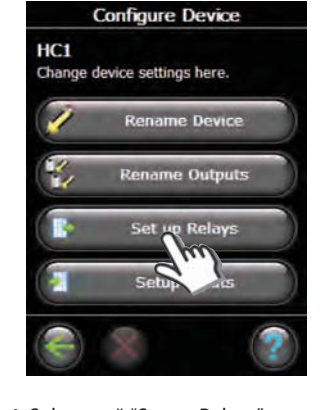

1. Selectează "Set up Relays"

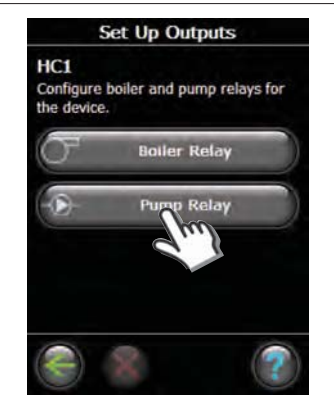

2. Selectează "Boiler Relay" sau "Pump Relay"

### Pump Relay HC1 Pump relay active: Set active if an output in the system is active Set to active only if an output on this HC is active Mever active Pump start/stop delays: Start delayed by 2 minutes Stop delayed by 2 minutes

3. Alege setările dvs. și apasă pe "OK/Return".

#### 2b: Configurare intări

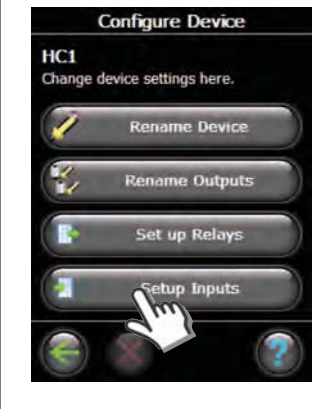

1. Selectează "Setup Inputs"

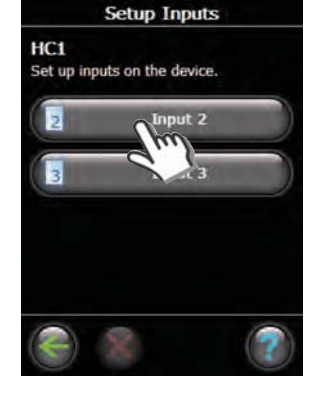

2. Selectează "Input" pt configurare

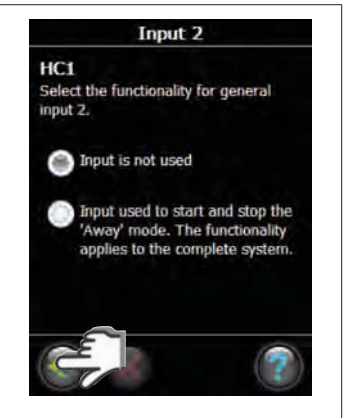

3. Alege setările dvs. și apasă pe "OK/Return".

#### 3: Adăugă o ieșire la cameră

Configurarea Danfoss Link<sup>™</sup> HC într-un sistem este făcută de la consola centrală Danfoss Link<sup>™</sup> CC Central Controller. Pentru informații suplimentare, consultați Danfoss Link<sup>™</sup> CC Manual de Instrucțiuni: **Configurația 7: Adăugarea de dispozitive noi.** 

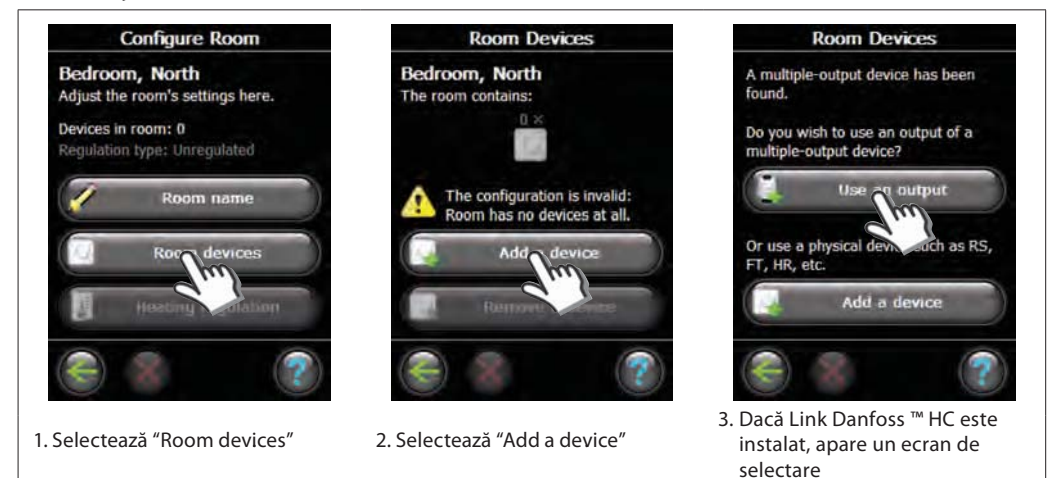

VIFZL15X © Danfoss 08/2010

Select Output

Add selected output

5. Selectează Output. Doar ieșirile

valabile pot fi selectate.

Select the output to be added

Output 2: HA

Output 3 HC-203

HC1

### Configurare

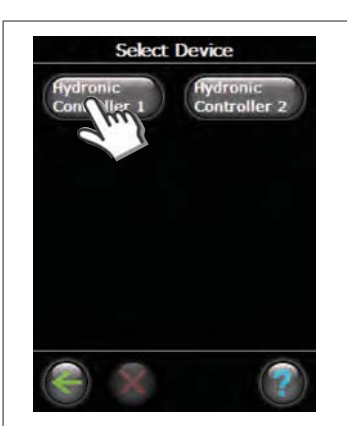

4. În cazul în care mai multe dispozitive sunt instalate, selectați un dispozitiv

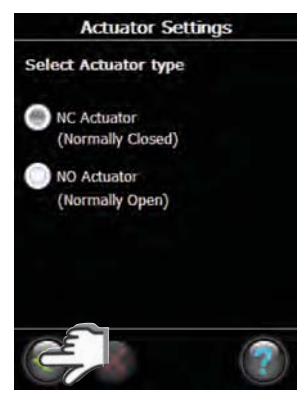

7. Selectează tipul servomotului și apasă "OK/Return"

#### 4: Configurare cameră

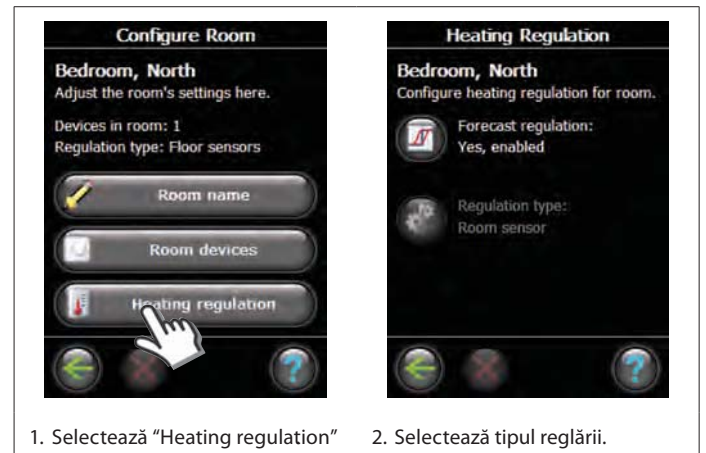

- Select Heating Emitter Heating emitter used in output: Floor Heating Pipes embedded in concrete Light Floor Heating Fast floor, such as Speed Up<sup>the</sup> Radiator Heating Faster, has shorter cycle time Actuator Settings
- 6. Selectează "heating emitter" și apasă "Actuator Settings".

• Metoda predicției:

prin activarea metodei predicției, sistemul va stabili automat momentul de pornire a intalației de încălzire, astfel ca la momentul dorit să se atingă temperatura dorită.

• Tip reglare: numai în combinație cu sistemele de încălzire electrică.

Danfoss

RO

### Configurare

#### 5: Înlăturarea unei ieșiri

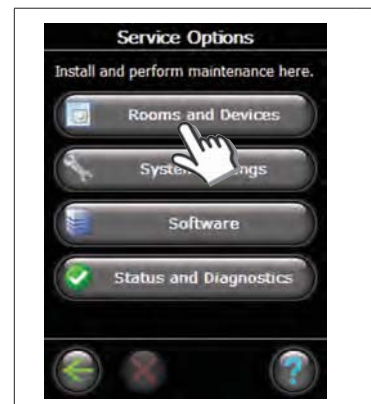

1. Selectează "Rooms and Devices"

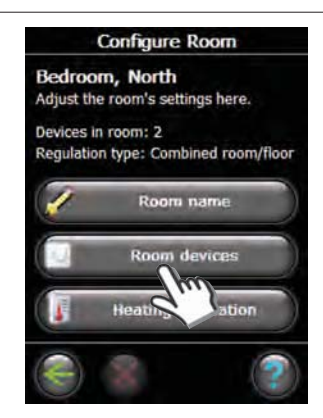

4. Selectează "Room devices".

Manage rooms and devices here.

 Add New Room

 Manage Existing Room

 Add Service Device

 Manage Devices

Rooms and Devices

2. Selectează "Manage Devices"

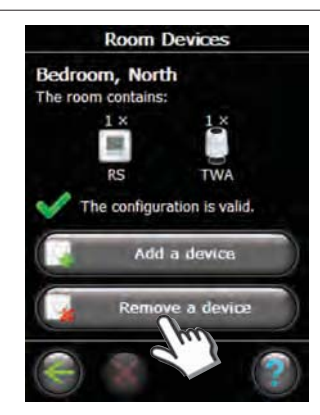

5. Selectează "Remove a device".

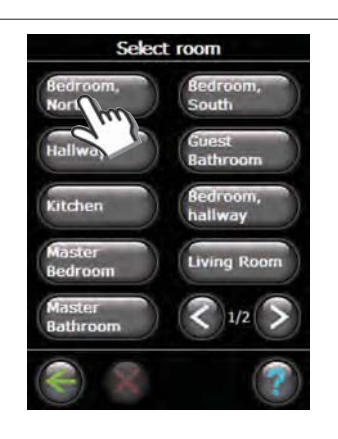

3. Selectează o cameră existentă.

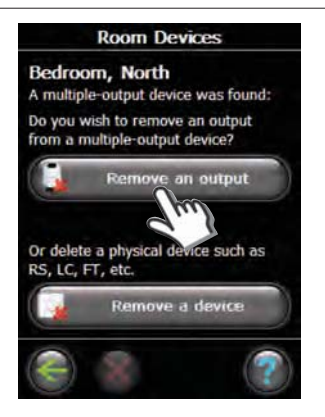

6. Selectează "Remove an output".

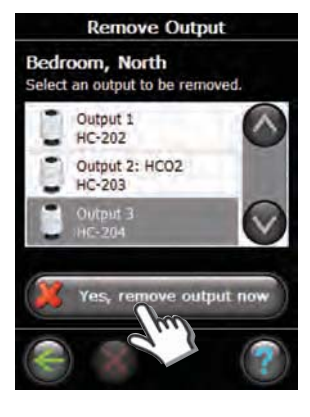

7. Selectează "Yes, remove an output now".

Danfoss

## Configurare

#### 6: Resetare la parametrii de fabrică

- Deconetează sursa de alimentare a Danfoss Link<sup>™</sup> HC.
- Aşteaptă până când LED verde se stinge.
- Apasă și ține apăsat testul Install / Link.
- În vreme ce țineți apăsat testul Install / Link, reconectează sursa de alimentare.
- Continuă testul Release the Install / Link Test, când LED-urile sunt pe ON.

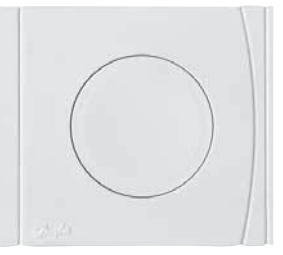

Test Instalare/Conectare Danfoss Link™ HC

<u>Danfoss</u>

RO

## Defecțiuni

| Mod degradat                     | Servomotorul va fi activat la nivelul de 25% din sarcina de lucru, dacă<br>semnalul de la termostatele de cameră este pierdut. |  |
|----------------------------------|----------------------------------------------------------------------------------------------------|--|
| Clipire LED-uri<br>ieşire/alarmă | leșirea sau servomotorul sunt scurtcircuitate sau servomotorul este deconectat.                                                |  |

## Specificații tehnice

| Frecvență de transmisie                       | 862.42 Mhz        |
|-----------------------------------------------|-------------------|
| Distanța de transmisie în construcții normale | până la 30 m      |
| Puterea transmisiei                           | < 1 mW            |
| Tensiunea de alimentare                       | 230 VAC, 50 Hz    |
| leşire servomotoare                           | 10 x 24 VDC       |
| Sarcina continuă ieșire (total)               | 35 VA             |
| Relee                                         | 230 VAC / 8 (2) A |
| Temperatura mediu ambient                     | 0 - 50°C          |
| Clasa protecție                               | IP 30             |

## Instrucțiuni de reciclare

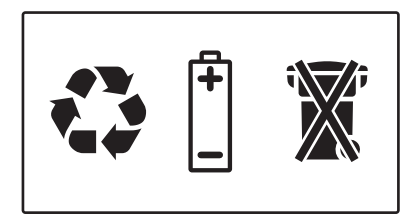